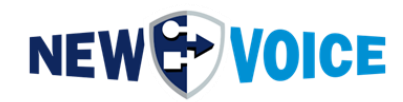

## **RENEW AMQP CERTIFICATES**

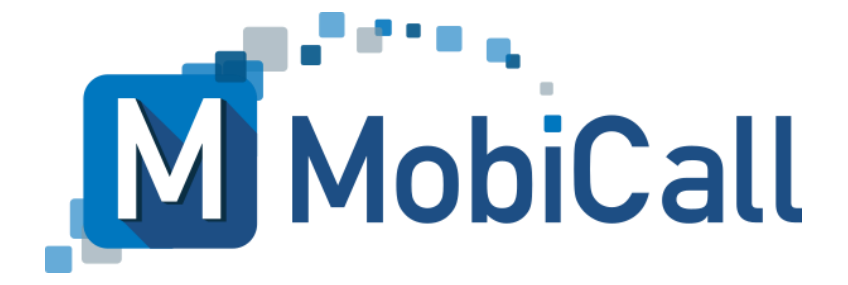

mobicall@newvoice.ch www.newvoiceinternational.com New Voice International AG Tel: +41 58 750 11 11

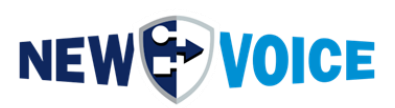

#### **TABLE OF CONTENTS**

| T/ | BLE              | OF CONTENTS2                                   |
|----|------------------|------------------------------------------------|
| 1  | <b>RE</b><br>1.1 | A Renew AMQP Certificates (Tool), recommended5 |
| 2  | <b>RE</b><br>2.1 | ENEW AMQP CERTIFICATES (MANUALLY VIA CMD)      |
| 3  | <b>RE</b><br>3.1 | ENEW AMQP CERTIFICATES (MANUALLY)              |
| 4  | МС               | DBICALL – CONTACT FORM11                       |

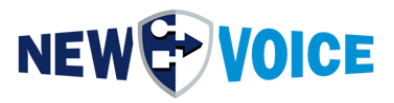

| File       | NVSPEC5092_AMQP_Zertifikate_renew_EN |        |                 |  |
|------------|--------------------------------------|--------|-----------------|--|
| Date       | Version                              | Author | Description     |  |
| 24.11.2023 | 1.0                                  | PRU    | Initial Version |  |
| 13.03.2025 | 1.1                                  | PRU    | Update          |  |

#### Hint

The information contained in this document is accurate and reliable to the best of our knowledge at the time of publication. Due to ongoing improvements and revisions, New Voice cannot guarantee the accuracy of printed matter after the date of publication, nor can it accept responsibility for errors or omissions.

Before consulting this document, review the relevant release notes for feature requirements and/or special support for that release. In cases where there are discrepancies between this document and the Release Notes, the information contained in the Release Notes supersedes that contained in this document.

Updated versions of this document and other documents are available from New Voice.

This document is subject to change at any time without notice.

© Copyright 2025 New Voice International AG. All rights reserved.

This document is subject to copyright law and is protected by international treaties. Any reprinting, duplication as well as storage and use on any type of data carrier - even in excerpts - is only permitted with the written consent of New Voice International AG. All brand names and company names used are registered trademarks of their respective owners and are subject to the trademark laws of the respective country.

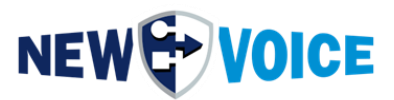

### **1 RENEW AMQP CERTIFICATES**

SSL certificates are used to enable secure encryption of the individual modules on the MobiCall server and between several MobiCall servers.

These must be renewed regularly.

The following instructions apply to the following MobiCall/MobiBox/MobiCloud versions:

- 12.0.8
- 12.0.9
- 15.0.0
- 15.0.1
- 15.0.2
- 15.0.3
- 15.0.5

Follow the instructions in the following chapter to guarantee the continued operation of the MobiCall system.

# During this process, some modules have to be restarted and there may be short failures in the alerting if the system is not redundant.

For redundant systems, please follow the steps on all systems, starting with the supervisor.

If you have more than one Supervisor Server, please perform the steps on all Supervisor systems first and then on the Master System.

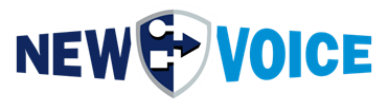

#### 1.1 Renew AMQP Certificates (Tool), recommended

To import new AMQP certificates, download the following file and execute it with administrator rights on the alarm server:

https://drive.google.com/file/d/1N1VIqVbsxAWjNs-PAL5eoAgqvhM6U3RC/view?usp=drive\_link

Password to unzip: "newvoice"

Attention: Since the certificates are also automatically updated in the Windows certificate store, activated virus scanners may block or delete the file. In such a case, the file must be exempted accordingly. Alternatively, you can also use variant 2 or 3.

If the tool has been successfully executed, your MobiCall system is ready for operation again. No further steps are necessary.

Additional certificates in the certificate folder are copied and backed up, as well as pasted back into the folder.

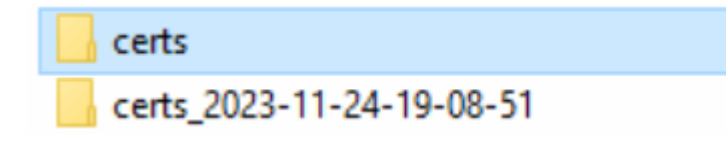

If it is not possible to renew the certificates using the tool, please follow the steps in the next chapter.

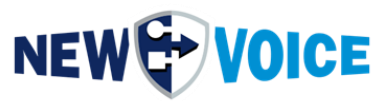

### 2 RENEW AMQP CERTIFICATES (MANUALLY VIA CMD)

#### 2.1 Renew AMQP certificates (manually via CMD)

Download the cert\_exchange tool

https://drive.google.com/file/d/1qxkHAWw2NJADpfPEQOFmB4xoSVhItask/view?usp=driv e\_link

Password to unzip: "newvoice"

Store the file on the MobiCall server.

Open a CMD window and use it to execute the stored .exe.

## During this process, some modules have to be restarted and there may be short failures in the alerting if the system is not redundant.

For redundant systems, please follow the steps on all systems, starting with the supervisor.

If you have more than one Supervisor Server, please perform the steps on all Supervisor systems first and then on the Master System.

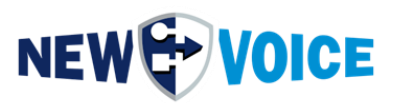

### 3 RENEW AMQP CERTIFICATES (MANUALLY)

#### 3.1 Renew AMQP certificates (manually)

Downloading the certificates:

https://drive.google.com/file/d/1PvZXoBtMEluoiQ8HLr2\_m5YH3VlyhV6p/view?usp=drive\_l ink

Password to unzip: "newvoice"

During this process, some modules have to be restarted and there may be short failures in the alerting if the system is not redundant.

For redundant systems, please follow the steps on all systems, starting with the supervisor.

If you have more than one Supervisor Server, please perform the steps on all Supervisor systems first and then on the Master System.

Stopping the services:

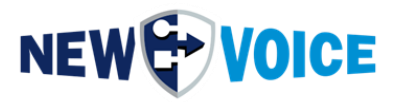

NV\_RabbitMQ NVPostgreSQL Nv\_PhpServ

NVTServ

| ≡                                          | e D 🔅                                 |                                 |    |               |         |              | Filters $\checkmark$ |
|--------------------------------------------|---------------------------------------|---------------------------------|----|---------------|---------|--------------|----------------------|
| $\diamond$                                 | Best match                            |                                 |    |               |         |              |                      |
| uu                                         | Services<br>Desktop app               |                                 |    |               |         |              |                      |
|                                            | Apps                                  |                                 |    |               |         |              |                      |
|                                            | Component Services                    |                                 |    |               |         |              |                      |
|                                            |                                       |                                 |    |               |         |              |                      |
|                                            | <ul> <li>Microsoft Azure 3</li> </ul> | ervices                         |    |               |         |              |                      |
|                                            | Settings                              |                                 |    |               |         |              |                      |
|                                            | 🖄 View local service                  | s                               |    |               |         |              |                      |
|                                            |                                       |                                 |    |               |         |              |                      |
|                                            |                                       |                                 |    |               |         |              |                      |
|                                            |                                       |                                 |    |               |         |              |                      |
|                                            |                                       |                                 |    |               |         |              |                      |
|                                            |                                       |                                 |    |               |         |              |                      |
|                                            |                                       |                                 |    |               |         |              |                      |
|                                            |                                       |                                 |    |               |         |              |                      |
|                                            |                                       |                                 |    |               |         |              |                      |
|                                            |                                       |                                 |    |               |         |              |                      |
|                                            |                                       |                                 |    |               |         |              |                      |
|                                            |                                       |                                 |    |               |         |              |                      |
| ŝ                                          |                                       |                                 |    |               |         |              |                      |
|                                            | -                                     |                                 |    |               |         |              |                      |
|                                            | ✓ services                            |                                 |    |               |         |              |                      |
| O Sen                                      | vices (Local)                         | -                               |    |               |         |              |                      |
| NV_Apac                                    | he                                    | Name                            |    | Description   | Status  | Startup Type | Log On As            |
|                                            |                                       | Net.Tcp Port Sharing Service    |    | Provides abi  |         | Disabled     | Local Service        |
| Stop the service                           |                                       | 🔍 Netlogon                      |    | Maintains a   |         | Manual       | Local Syste          |
| Kestart tr                                 | le service                            | 🧟 Network Connection Broker     |    | Brokers con   | Running | Manual (Trig | Local Syste          |
|                                            |                                       | 🌼 Network Connections           |    | Manages o     |         | Manual       | Local Syste          |
| Description:                               |                                       | 🥋 Network Connectivity Assistar | nt | Provides Dir  |         | Manual (Trig | Local Syste          |
| Apache/2.4.55 (Win64)<br>mod. fcgid/2.3.9a |                                       | A Network List Service          |    | Identifies th | Running | Manual       | Local Service        |
| mod log                                    | rotate/1.00 OpenSSL/1.1.1s            | Network Location Awareness      |    | Collects an   | Running | Automatic    | Network S            |
|                                            |                                       | Network Setup Service           |    | The Networ    | 2       | Manual (Trig | Local Syste          |
|                                            |                                       | Network Store Interface Servic  | e  | This service  | Running | Automatic    | Local Service        |
|                                            |                                       | New Voice Monitor Service       |    |               | Running | Automatic    | Local Syste          |
|                                            |                                       | New Voice Tool Service          |    |               | Running | Automatic    | .\NEWVOI             |
|                                            |                                       | NV Apache                       |    | Apache/2.4    | Running | Automatic    | Local Syste          |
|                                            |                                       | 🔍 Nv_PhpServ                    |    | Manager fo    | Running | Automatic (D | Local Syste          |
|                                            |                                       | W RabbitMO                      |    | Multi-proto   | Running | Automatic    | Local Syste          |
|                                            |                                       | NVPostgreSQL                    |    |               | Running | Automatic    | Local Syste          |

(Right-click on the respective service, stop)

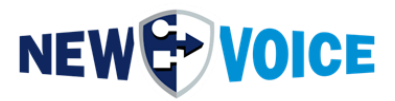

Unzip files and paste the certificates and key files into the folder: D:\nvt\certs

Inserting certificates into the Windows certificate store (CMD):

certutil.exe -f -addstore noroot "D:\nvt\certs\amqp.crt" certutil.exe -f -addstore AuthRoot "D:\nvt\certs\amqpCA.crt" certutil.exe -f -addstore noroot "D:\nvt\certs\postgresql.crt" certutil.exe -f -addstore AuthRoot "D:\nvt\certs\postgresqlCA.crt" certutil.exe -f -addstore noroot "D:\nvt\certs\server.crt" certutil.exe -f -addstore AuthRoot "D:\nvt\certs\serverCA.crt" certutil.exe -f -addstore AuthRoot "D:\nvt\certs\serverCA.crt" certutil.exe -f -addstore AuthRoot "D:\nvt\certs\nvmosquittoCA.crt"

Starting the services: NV\_RabbitMQ NV\_PostgreSQL NV\_PhpServ NVTServ

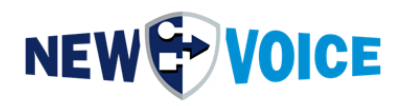

| ≡ |                          | Filters $\checkmark$ |
|---|--------------------------|----------------------|
| ŵ | Best match               |                      |
|   | Services<br>Desktop app  |                      |
|   | Apps                     |                      |
|   | Component Services       |                      |
|   | Microsoft Azure Services |                      |
|   | Settings                 |                      |
|   | 🚈 View local services    |                      |
|   |                          |                      |
|   |                          |                      |
|   |                          |                      |
|   |                          |                      |
|   |                          |                      |
|   |                          |                      |
|   |                          |                      |
| ŝ |                          |                      |
|   | ₽ services               |                      |

| Services (Local)                                       |                                                                                        |                                            |                               |                                        |                                             |
|--------------------------------------------------------|----------------------------------------------------------------------------------------|--------------------------------------------|-------------------------------|----------------------------------------|---------------------------------------------|
| NV_Apache                                              | Name                                                                                   | Description                                | Status                        | Startup Type                           | Log On As                                   |
| <u>Stop</u> the service<br><u>Restart</u> the service  | 🤹 Net.Tcp Port Sharing Service<br>🐏 Netlogon<br>🐵 Network Connection Broker            | Provides abi<br>Maintains a<br>Brokers con | Running                       | Disabled<br>Manual<br>Manual (Trig     | Local Service<br>Local Syste<br>Local Syste |
| Description:<br>Apache/2.4.55 (Win64)                  | Network Connections  Network Connectivity Assistant  Network List Service              | Manages o<br>Provides Dir                  | Running                       | Manual<br>Manual (Trig                 | Local Syste<br>Local Syste                  |
| mod_fcgid/2.3.9a<br>mod_log_rotate/1.00 OpenSSL/1.1.1s | Network Location Awareness     Network Setup Service                                   | Collects an<br>The Networ                  | Running                       | Automatic<br>Manual (Trig              | Network S<br>Local Syste                    |
|                                                        | Service Store Interface Service<br>New Voice Monitor Service<br>New Voice Tool Service | This service                               | Running<br>Running<br>Running | Automatic<br>Automatic<br>Automatic    | Local Service<br>Local Syste<br>.\NEWVOI    |
|                                                        | 🙀 NV_Apache                                                                            | Apache/2.4                                 | Running                       | Automatic                              | Local Syste                                 |
|                                                        | Q Nv_PhpServ Nv_RabbitMQ NVPostgreSQL                                                  | Manager fo<br>Multi-proto                  | Running<br>Running<br>Running | Automatic (D<br>Automatic<br>Automatic | Local Syste<br>Local Syste<br>Local Syste   |

(Right-click on the respective service, start)

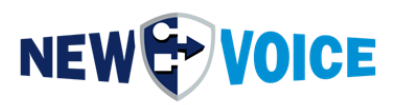

### 4 MOBICALL – CONTACT FORM

MobiCall stands for a simple and clear solution while ensuring cost-effective integration into operations and infrastructure.

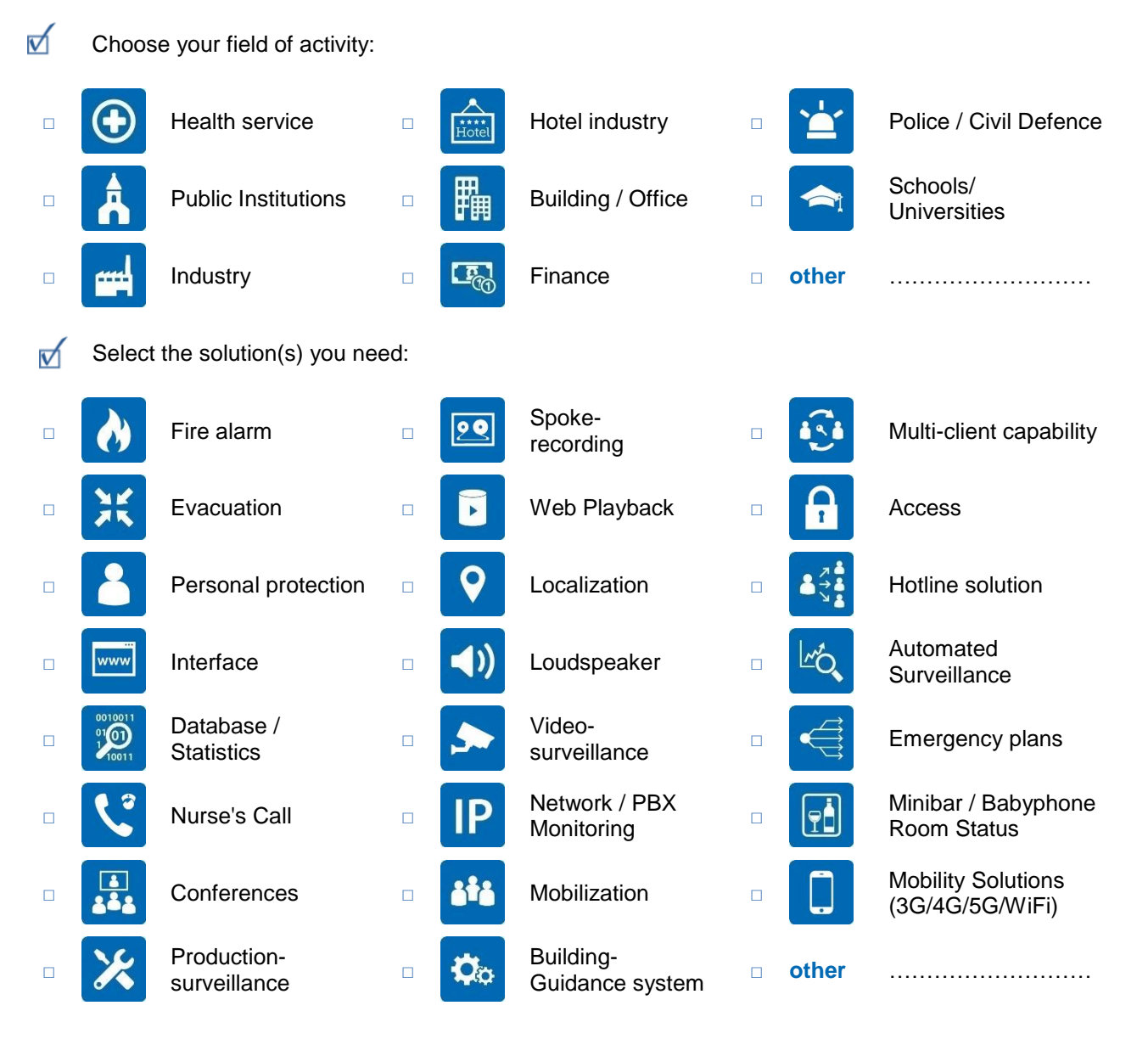

| Company:        |  |
|-----------------|--|
| Zip code/city:  |  |
| Land:           |  |
| Contact person: |  |
| Telephone:      |  |
| Email:          |  |

Please send this form to mobicall@newvoice.global

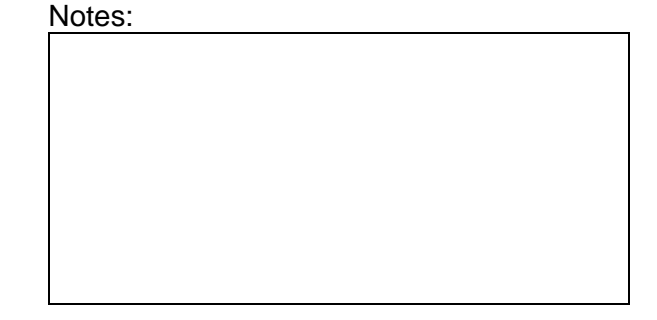